# การเพิ่มการสั่ง LAB eGFR

# ขั้นตอนที่ 1

เข้า HosXP หน้ากาก รพ. → ระบบห้องจ่ายยา → รายการค่ารักษาพยาบาล→ ค้นหา eGFR→ → กดเครื่องหมายออกเพื่อเปิดใช้งาน → กด ตกลง

#### รายละเอียดตามภาพ

| 🖉 🔊 🖸 🖸 🖓 😺 🖬 🗖 🖬 🗉 🖉 🖌 🕹 🗄                              | 🖳 🕀 🏠 🍖 🖳 🖳 🌒 🗴 🐘 HOSxP :: 3.55.7.14 MySQL 5.5.31-MariaDB (sa@127.0.0.1/hosxp_pcu)            |   |
|----------------------------------------------------------|-----------------------------------------------------------------------------------------------|---|
| ระบบผู้ป่วยนอก ระบบห้องจ่ายยา ระบบผู้ป่วยใน              | ระบบงานอื่นๆ งานเข้งรุก Tools รายงาน System                                                   | 0 |
| 🛔 🗮 แสดง Queue ผู้รอรับชา 👳 ลงานสัดชา ผู้ป่วยนอก 🔳 Medic | cation Profile 📃 รายการค่ารักษาพยาบาล                                                         |   |
| 🛄 ลงรายการจ่ายยา - Mode 2                                | ธาจาก Profile Queue 📓 ทุ่งเริ่มแทรสัณฑ์ธา 🖉 Drug Interaction Editor 🔚 🧮 เมิกสันค่าจากคลังช่อย |   |
| 🌠 ลงบันทึกจ่ายยา ผู้ป่วยนอก Dispense Note                | ารใบสังยา Scan ลาก IPD 🔄 D g Information Server 🗸 🗮 Check Sub Stock                           |   |
| MENATED OPD                                              | shahataa Printiserver unventory                                                               |   |
|                                                          | รายกับสาร์กษาพยาบาล                                                                           |   |
|                                                          |                                                                                               |   |
|                                                          |                                                                                               |   |
|                                                          |                                                                                               |   |
|                                                          | 2                                                                                             |   |
|                                                          |                                                                                               |   |
|                                                          |                                                                                               |   |
|                                                          |                                                                                               |   |
|                                                          |                                                                                               |   |
|                                                          |                                                                                               |   |
|                                                          |                                                                                               |   |
|                                                          |                                                                                               |   |
|                                                          |                                                                                               |   |
|                                                          |                                                                                               |   |
|                                                          |                                                                                               |   |
|                                                          |                                                                                               |   |
|                                                          |                                                                                               |   |
|                                                          |                                                                                               |   |
|                                                          |                                                                                               |   |
|                                                          |                                                                                               |   |
|                                                          |                                                                                               |   |
|                                                          |                                                                                               |   |
| CAPS NUM SCRL INS IDLE 0:367 14:05                       | N/A (สระค์สุทธิ์ แสงแก้ว (ห้องคราจโรค doctor 1) : ผู้ดูแลร้วบบ : ณระค์สุทธิ์ แสงแก้ว,ในเวลา   |   |

| Ì       | 😒 🚺 🚺 🐉       | 🌽 🛃 🔔 📑<br>ระบบท้องจ่ายย | 🏢 🎞 🥖<br>า ระบบผู้ป | 2 📰 🖳 🕒 🏠 🌠 🖙 🖬 😐<br>วยใน ระบบงานอื่นๆ งานเชิงรุก | ิ⊽ รายการด่<br>Tools รายงาา | ารักษาพยายาล - :: HOS<br>I System | xP :: 3.55.7.14 MySQL 5.5    | .31-MariaDB [s   | a@127.0.0.1/ | (hosxp_pcu]            |                  |             | - 0 ×     |
|---------|---------------|--------------------------|---------------------|---------------------------------------------------|-----------------------------|-----------------------------------|------------------------------|------------------|--------------|------------------------|------------------|-------------|-----------|
| รายกา   | รค่ารักษาพยา: | าาล –                    |                     |                                                   | -                           |                                   |                              |                  |              |                        |                  |             |           |
| 11 📝    | 💽 🍓 แสดงร     | ายการในกลุ่ม             |                     | ▼ ด้ห                                             | m egfr                      | <b></b>                           |                              |                  | ร. คนทาง     | EGER                   |                  |             |           |
|         | column header | here to group            | by that colu        |                                                   | EGFR                        |                                   |                              |                  |              |                        |                  |             |           |
| ລົ່າຕັນ | S shia        | Bill Code                | Bill No.            | ชื่อรายการ                                        | ราคา                        |                                   | DF ชชิด DF                   | Income           | หน่วย        | note                   | รหัสค่าใช้จ่ายสง | use right i | type must |
| 1600    | 3004477       | 38524                    | 7.7.5.24            | Calcitonin                                        |                             |                                   | 0                            | 07               | ครั้ง        |                        |                  |             |           |
| 1601    | 3000770       | 62402                    | 13.1.4.2            | Sialolithotomv(ภายใต้ยาชาเฉพาะที่)                |                             |                                   | 0                            | 13               | ครั้ง        | Sialo:Sialolithot      |                  |             |           |
| 1602    | 3000960       | 32307                    | 7.3.4.8             | Cardiac marker Troponin T                         |                             |                                   | 0                            | 07               | test         | troponin               |                  |             |           |
| 1603    | 3004513       | 38560                    | 7.7.5.60            | Chromogranin A                                    |                             |                                   | 2                            | 07               | ครั้ง        |                        |                  |             |           |
| 1604    | 3003137       | 37003                    | 7.5.6.3             | FANA (fna)(Fine Needle Aspira                     |                             |                                   | 2                            | 07               | test         | fna.                   |                  |             |           |
| 605     | 3004128       | 32621                    | 7.3.7.23            | Free androgen index                               |                             |                                   | 2                            | 07               | Test         |                        |                  |             |           |
| 1606    | 3004552       | 38599                    | 7.7.5.99            | HCV                                               | 1                           |                                   | 0                            | 07               | ครั้ง        |                        |                  |             |           |
| 607     | 3004661       | 42510                    | 8.2.18              | Intraoperative cholangiography                    |                             |                                   | 2                            | 08               | ครั้ง        |                        |                  |             |           |
| 1608    | 3004599       | 38647                    | 7.7.5.146           | p57                                               | 1                           |                                   | 0                            | 07               | ครั้ง        |                        |                  |             |           |
| 609     | 3004600       | 38648                    | 7.7.5.147           | p63                                               |                             |                                   | - 2                          | 07               | ครั้ง        |                        |                  |             |           |
| 1610    | 3004301       | 37351                    | 7.5.8.2             | Specific IgE to mixture of food a                 | 450.00                      | 450.00                            | 0.00 🕸                       | 07               | Test         |                        |                  |             |           |
| 611     | 3004305       | 37355                    | 7.5.8.6             | Specific IgE, quantitative (1 aller               | 450.00                      | 450.00                            | 0.00 💖                       | 07               | Test         |                        |                  |             |           |
| 1612    | 3004627       | 38675                    | 7.7.5.174           | Surfactant                                        | 450.00                      | 450.00                            | 0.00 😢                       | 07               | ครั้ง        |                        |                  |             |           |
| 1613    | 3000618       | 71420                    | 11.5.5              | การใช้โตเพียม (Hemodialysis) การใะ                | 450.00                      | 450.00                            | 0.00 💖                       | 11               | ครั้ง        | ฟอกไตเทียม:lumer       |                  |             |           |
| 614     | ✓ 3003298     |                          |                     | การดูดเสมหะจากท่อหลอดลมดอ วันละ                   | 450.00                      | 450.00                            | 0.00 😢                       | 12               | วัน          | suction เสมหะเดูศ      |                  |             |           |
| 1615    | 3004897       | 71532                    | 11.6.7              | การใส่ Zengstaken Intubation                      | 450.00                      | 450.00                            | 0.00 💖                       | 11               | ครั้ง        |                        |                  |             |           |
| 1616    | 3000754       | 62209                    | 13.1.2.9            | แก้ใช Epulis,Fibrous Alveolar Ric                 | 450.00                      | 450.00                            | 0.00 😢                       | 13               | ตำแหน่ง      | แก้ไข Epulis:แก้ไข     |                  |             |           |
| 1617    | 3004865       | 70201                    | 11.0.9              | m Volatile anesthetic agents m                    | 450.00                      | 450.00                            | 0.00 🕸                       | 11               | ชั่วโมง      |                        |                  |             | 8         |
| 1618    | ✓ 3002992     | 52321                    | 10.3.7              | ค่าให้อีอกชิเจนเต็นท์ เกิน 8 ชั่วโมงคิดวันล       | 450.00                      | 450.00                            | 0.00 📢                       | 10               |              | Oxy-tant               |                  |             |           |
| 1619    | ✓ 3000653     | 52321                    | 10.3.7              | ค่าอ้อกชีเจน (เกิน 8ชม.) คิคเป็นวัน วันละ         | 450.00                      | 450.00                            | 0.00 🕸                       | 10               | วัน          | ອັອກສີເຈນ:oxigen:ຄ     |                  |             | 8         |
| 1620    | 3000759       | 62214                    | 13.1.2.14           | ผ่าตัดเนื้องอกในช่องปากขนาดเล็ก(<1.5c             | 450.00                      | 450.00                            | 0.00 😻                       | 13               | ทำแหน่ง      | ผ่าทัศเนื้องอก เนื่องอ | 1                |             | 8         |
| 1621    | 3000757       | 62212                    | 13.1.2.12           | ผ่าตัดเลาะถุงน้ำ,ถุงหนองขนาดเล็ก(<1.5c            | 450.00                      | 450.00                            | 0.00 💖                       | 13               | ทำแหน่ง      | ผ่าทัศเลาะถุงน้ำ:ถุงห  |                  |             | 8         |
| 1622    | 3004532       | 38579                    | 7.7.5.79            | EGFR                                              | 460.00                      | 460.00                            | 0.00 🥨                       | 07               | ครั้ง        |                        |                  |             | 8         |
| 623     | 3004592       | 38640                    | 7.7.5.139           | NSE                                               | 460.00                      | 460.00                            | 0.00 💖                       | 07               | ครั้ง        |                        |                  |             | E         |
|         | ► ₩ # +       | ✓ X ∩ *                  | * 9                 | •                                                 |                             |                                   |                              |                  |              |                        |                  |             |           |
| •       | ลบกลุ่ม       |                          |                     |                                                   |                             |                                   |                              |                  |              |                        |                  |             | 🗙 Close   |
| PS NU   | SCRL INS      | IDLE 5:8 1               | 1:09                | รายการค่ารักษาพยาบาล                              | ณรงค์ฤทธิ์ เ                | เสงแก้ว (ห้องตรวจโรค d            | octor 1) : ผู้ดูแลระบบ : ณรง | ค์ฤทธิ์ แสงแก้ว, | ในเวลา       |                        |                  |             |           |

| <i>@</i> รายการด่ารั      | กษาพยาบาล                              |                     |                   | x                                    |  |  |
|---------------------------|----------------------------------------|---------------------|-------------------|--------------------------------------|--|--|
| รายการค่า<br>ข้อมูลทั่วไป | <b>รักษาพยาบาล</b><br>การขำระเงิน สกส. | 4. กดเครื่องห       | มายออก            | Department medication การเดือน       |  |  |
| รหัสรายการ                | 3004532                                | เพอเปดเข            | งงาน              | <b>n</b>                             |  |  |
| ชื่อรายการ                | EGFR                                   |                     | หน่วย             | ครั้ง                                |  |  |
| ชื่ออังกฤษ                |                                        |                     |                   | 🔲 ห้ามผู้ใช้แก้ไขราคา                |  |  |
| ราคาทุน                   |                                        | 0.00                |                   | 💄 🗹 ยกเลิกการใช้                     |  |  |
| กลุ่มค่ารักษา             | 1.1.4 ค่าตรวจทางท่                     | <br>ห้องปฏิบัติการ  | <b>•</b>          | 🗖 ไม่ต้องพิมพ์ Sticker               |  |  |
| ด้าย่อตั้งเระา            |                                        |                     |                   | รายการน้องเซเตแครายการเตยว           |  |  |
| Font Color                |                                        | dBl                 | ack *             | 🔲 ลบรายการนี้หากโอน OPD->IPD         |  |  |
|                           |                                        |                     |                   | 🗏 ห้ามโอนรายการนี้ไป IPD เมื่อ Admit |  |  |
| รหลดาเชจาย                | เดิง                                   | รพ.                 |                   | ท้ามลดราคา พ้ามสตราคา                |  |  |
|                           | OPD                                    |                     | IPD               | Mamajaula เหน่ว Sucket               |  |  |
|                           | ราคาปกติ                               | 460.00              | ราคาปกติ          | 460.00                               |  |  |
|                           | พีเศษ1<br>⇔ิ≓⇔ว                        | 460.00              | พีเศษ1<br>≏.∹ว    | 460.00                               |  |  |
|                           | พเกษ 2                                 | 460.00              | พเคษ 2            | 460.00                               |  |  |
|                           | er                                     |                     |                   |                                      |  |  |
|                           | วธการเช                                |                     |                   |                                      |  |  |
| Produc                    | t category (สกส.)                      |                     |                   | <b>*</b>                             |  |  |
|                           | 📃 เพิ่มร                               | เยการในระบบ In∨ento | ry                |                                      |  |  |
| นำไร                      | ปใช้แล้ว                               | แสดง                | ห้ามแก้ราคา       | 5. กดตกลง                            |  |  |
| จำนวนจ่ายเริ่มด้          | ĭu IPD                                 | 🗖 ไม่ต้อง           | พิมพ์ Sticker IPD |                                      |  |  |
| ลบรายการ                  | รหัสเก่า                               |                     |                   | 🗸 ทกลง 🛛 🗶 ยกเลิก                    |  |  |

### ขั้นตอนที่ 2

ระบบงานอื่นๆ → รายงานผล LAB → เพิ่มรายการ LAB → เพิ่มรายละเอียด LAB → บันทึก

รายการ

#### รายละเอียดตามภาพ

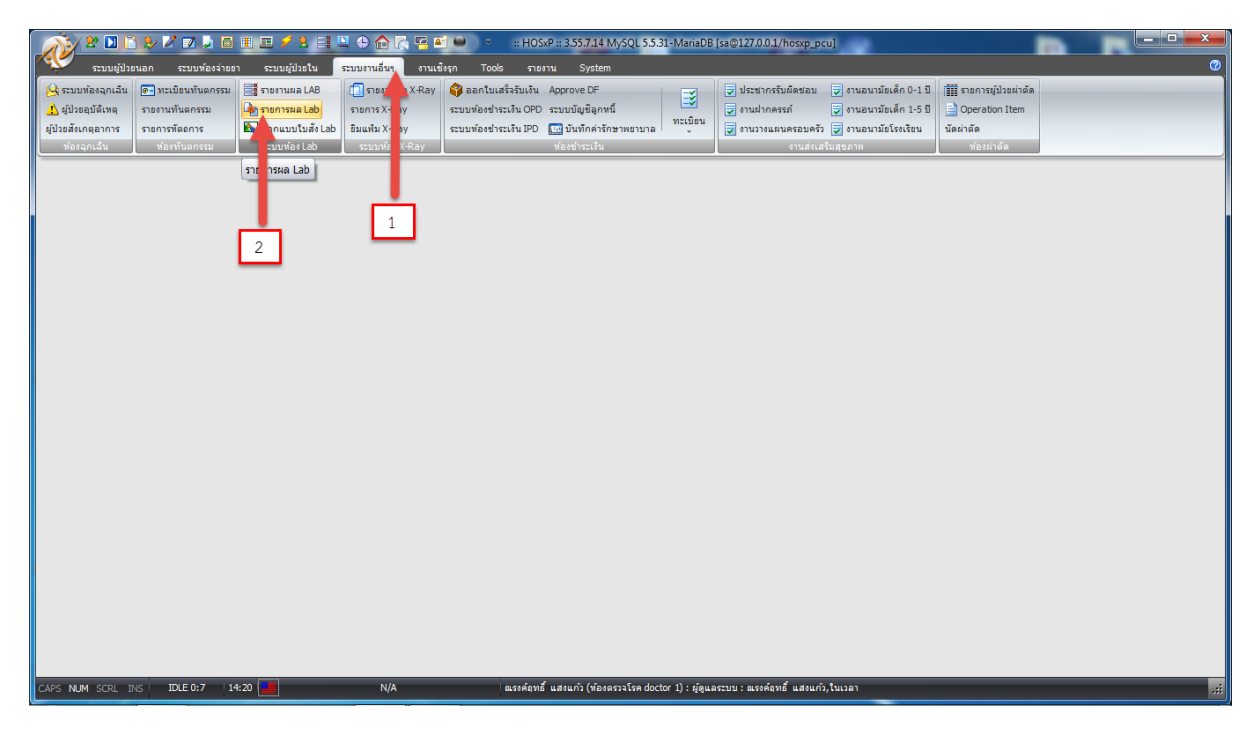

| 2 🗅 🖻 🗶             | / 🖉 🖬 🛃 🖪 🛙     | I 🗷 🗲 % Ei    | 🖳 🕀 🏠 🎼      | 🔁 🛋 🔍 🔍 🕫                   | แก้ไขรายก     | ns Lab - :: HOSxP   | :: 3.55.7.14 MySC   | QL 5.5.31-1 | vlariaDB [sa@   | 127.0.0.1/k | osxp_pcu]  |                   |          |
|---------------------|-----------------|---------------|--------------|-----------------------------|---------------|---------------------|---------------------|-------------|-----------------|-------------|------------|-------------------|----------|
| ระบบผู้ป่วยนอก      | ระบบท้องจ่ายยา  | ระบบผู้ป่วยใน | ระบบงานอื่นๆ | งานเชิงรุก Too              | ds รายงาน     | System              |                     |             |                 |             |            |                   | 0 - ¤ x  |
| รายการ Lab          |                 |               |              |                             |               |                     |                     |             |                 |             |            |                   |          |
|                     |                 | . Lada        |              |                             |               |                     |                     |             |                 |             |            |                   | <b>U</b> |
| ( เพิ่มรายการ 🎗     | แก่เขรายกา      | a Lad         |              | _                           |               |                     |                     |             |                 |             |            |                   |          |
| 🗧 รายการสั่ง Lab    | กลุ่ม Lab       |               |              | <ul> <li>ค้นหารา</li> </ul> | ะการ          |                     |                     |             |                 |             |            |                   |          |
| 🖁 รายการสังตามกลุ่ม | Browse Specin   | nen           |              |                             |               |                     |                     |             |                 |             |            |                   |          |
|                     | ล้ำคับ รหัส Ord | er Sub Group  | ชื่อ Lab     | หน่วย                       | ค่าปกติ       | คำช่วยเหลือ         | ค่ามาตรฐาน          | ราคา        | ຄ່ານຈີກາະ       | Out L       | LOINC Code | LOINC Common Name | ^        |
| +                   |                 |               |              |                             |               |                     |                     |             |                 |             |            |                   |          |
|                     |                 |               |              |                             |               |                     |                     |             |                 |             |            |                   |          |
|                     |                 |               |              |                             |               |                     |                     |             |                 |             |            |                   |          |
| 3. กดเพื่อเพิ่มร    | รายการ LAB      |               |              |                             |               |                     |                     |             |                 |             |            |                   |          |
|                     |                 |               |              |                             |               |                     |                     |             |                 |             |            |                   |          |
|                     |                 |               |              |                             |               |                     |                     |             |                 |             |            |                   |          |
|                     |                 |               |              |                             |               |                     |                     |             |                 |             |            |                   |          |
|                     |                 |               |              |                             |               |                     |                     |             |                 |             |            |                   |          |
|                     |                 |               |              |                             |               |                     |                     |             |                 |             |            |                   |          |
|                     |                 |               |              |                             |               |                     |                     |             |                 |             |            |                   |          |
|                     |                 |               |              |                             |               |                     |                     |             |                 |             |            |                   |          |
|                     |                 |               |              |                             |               |                     |                     |             |                 |             |            |                   |          |
|                     |                 |               |              |                             |               |                     |                     |             |                 |             |            |                   |          |
|                     |                 |               |              |                             |               |                     |                     |             |                 |             |            |                   |          |
|                     |                 |               |              |                             |               |                     |                     |             |                 |             |            |                   |          |
|                     |                 |               |              |                             |               |                     |                     |             |                 |             |            |                   | -        |
| Print               |                 |               |              |                             |               |                     |                     |             |                 |             |            |                   |          |
| CAPS NUM SCRL INS   | IDLE 1:33 14:2  | 2             | แก้ไขรายการไ | ab                          | ณรงค์ฤทธิ์ แส | สงแก้ว (ห้องตรวจโรค | doctor 1) : ผู้ดูแล | ระบบ : ณรง  | เค้ฤทธิ์ แสงแก่ | ວ,ໃນເວລາ    |            |                   | .:i      |

| รายการ Lab            |                                        |                     | x                      |
|-----------------------|----------------------------------------|---------------------|------------------------|
| แก้ไขราย              | การ Lab                                |                     |                        |
| ข้อมูลทั่วไป กล       | ลุ่มค่าใช้จ่าย/ราคา การพรวจสอบสิทธิไส้ | สั่งทามกลุ่ม        | 4 เพิ่มรายละเอียด I AB |
| กลุ่ม lab             | 03-Chemistry -                         | ·]                  |                        |
| ชื่อ Lab              | eGFR                                   |                     | Display Order 🛛 📫      |
| หน่วย                 | ml./min./1.73 m2                       | Possible Value      |                        |
| ด่าปกติ               | มากกว่า 90                             |                     |                        |
| ค่ามาตรฐาน            |                                        |                     |                        |
| คำช่วยเหลือ           |                                        |                     |                        |
| ด่าบริการ             | 460                                    | ค่าปกติ (ตัวเลข)    |                        |
| Specimen              | โลหิต 💌                                | เพศชายอยู่ในช่วง    | ถึง                    |
| ECode                 |                                        | เพศหญิงอยู่ในช่วง   |                        |
| -ประเภทของ            | nna Lab                                | คาวกฤท (ทวเลข)      | #                      |
| 💿 ตัวเลข              | 🔘 ทัวอักษร                             | เพศชายอยู่เนชวง     | 83                     |
| 📃 ตรวจสอบ             | มผล Lab ทามอายุ กำหนดผล                | (กับปอติ (ตัวอ้อนร) |                        |
| 📃 เตือนเมื่อร่        | มีค่าผิดปกติ 🔲 เตือนเมื่อถึงค่าวิกฤต   | ค่องไอติ            |                        |
| Uut Lar<br>ประภทห่องร | ายงานผล                                | > 90 ml./mir        | n./1.73 m2             |
| จำนวง                 | มเรราัด 0 *                            |                     |                        |
|                       | ·····                                  |                     |                        |
| LOI                   | NC Code                                |                     | Browse                 |
| ข้อความยืนยัง         | เการสั่ง Lab                           |                     |                        |
|                       | 5. บันทึก                              | รายการ              |                        |
|                       |                                        |                     | 📕 บันทึกรายการ 🗙 ปิด   |

### ขั้นตอนที่ 3

ระบบงานอื่นๆ 🗲 ออกแบบใบสั่ง LAB 🗲 เพิ่มรายละเอียดตามนี้

FROM NAME = คลินิกเบาหวานและความดัน

LAB GROUP = 03-Chemisty LAB ITEMES = eGFR

SPECIMEN = โลหิต 🗲 กด ADD

#### รายละเอียดตามภาพ

|                                                                                                    | :: HOSxP :: 3.55.7.14 MySQL 5.5.31-MariaDB [sa@127.0.0.1/hosxp_pcu]                                                                                                    |                                                                                                    |
|----------------------------------------------------------------------------------------------------|----------------------------------------------------------------------------------------------------|----------------------------------------------------------------------------------------------------|
| ระบบผู้ป่วยนอก ระบบห้องว่ายอา ระบบผู้ป่วยใน ระบบงานอื่นๆ งานเชื่อรูก Tools                                                                                                    | รายงาน System<br>วรับเงิน Angrove DE                                                                                                    |                                                                                                    |
| 🔥 ยู่ป่วยอุบัติเหตุ รายงานพันตกรรม 🍙 รายการผล Lab รายการ Ray ระบบพ้องข่าระเ                                                                                                    | งิน OPD ระบบบัญชีลูกหนึ่                                                                                                    |                                                                                                    |
| ชู่ป้วยสังเกตุอาการ รายการทัตตการ <mark>ไม่ออกแบบใบสังLab</mark> ยืมแฟ้ม Ray ระบบท้องป่าระเ<br>ท้องจุกเฉ้น ท้องที่นตกรรม ระ ท้องLab ระบบ ท.X-Ray                                                                                                    | งิน IPD 🌆 บันทึกดำรักษาพยาบาล 🤎 🤤 งานวางแสนตรอบครัว 🥃 งานอนามัยโรงเรียน นัดผ่าตัด<br>ห้องประเงิน ห้องประเงิน ห้องประเงิน ห้องประเงิน                                                                                                    |                                                                                                    |
| ออกมา ใบสั่ง Lab                                                                                                    |                                                                                                    |                                                                                                    |
|                                                                                                    |                                                                                                    |                                                                                                    |
|                                                                                                    |                                                                                                    |                                                                                                    |
|                                                                                                    | _                                                                                                    |                                                                                                    |
| 1                                                                                                    |                                                                                                    |                                                                                                    |
|                                                                                                    | —                                                                                                    |                                                                                                    |
| 2                                                                                                    |                                                                                                    |                                                                                                    |
|                                                                                                    |                                                                                                    |                                                                                                    |
|                                                                                                    |                                                                                                    |                                                                                                    |
|                                                                                                    |                                                                                                    |                                                                                                    |
|                                                                                                    |                                                                                                    |                                                                                                    |
|                                                                                                    |                                                                                                    |                                                                                                    |
|                                                                                                    |                                                                                                    |                                                                                                    |
|                                                                                                    |                                                                                                    |                                                                                                    |
|                                                                                                    |                                                                                                    |                                                                                                    |
|                                                                                                    |                                                                                                    |                                                                                                    |
|                                                                                                    |                                                                                                    |                                                                                                    |
|                                                                                                    |                                                                                                    |                                                                                                    |
| CAPS NUM SCRL INS IDLE 0:175 14:37 N/A a                                                                                                    | ระคัญหอี่ แสะแก้ว (ห้องตรวจโรค doctor 1) : ผู้ดูแลระบบ : แรงคัญหอี่ แสะแก้ว,ในเวลา                                                                                                    | .::                                                                                                    |
|                                                                                                    |                                                                                                    |                                                                                                    |
|                                                                                                    | :: HOSxP :: 3.55.7.14 MySOL 5.5.31-MariaDB [sa@127.0.0.1/hosxp_pcu]                                                                                                    |                                                                                                    |
| ระบบผู้ประเมด สะบบหลังร่ายสา สะบบผู้ประโน สะบบงานอื่นๆ งานเริ่งคุก Tools                                                                                                    | # HOSXP # 3557.14 MySQL 5531-MariaDB [sa@127.0.0.1/hosxp_pcu]                                                                                                    | 0<br>0                                                                                                    |
| Studýú Januan Studýú Januan Studýú Januan Studýú Januan Studýú Januan Studýú Januan Studýú Januan Studýú Januan Studýú Januan Studýú Study Studý Studý Stu                                                                                                    | a: HOSx9:#355714 MySQL 5531-MariaDB [ss@127.0.01/hosxp_pcu]<br>rxerru System<br>Lab Design 0bj                                                                                                    | ect Inspector                                                                                                    |
| ชาติ         ชาติ         ชาติ <t< th=""><td>a: HOS:0=3557.14 M/sQL 55.31 - MariaDB (st⊙127.0.0.1/hos:p.pcu)<br/>sterra: System  Lab Design  Chy  Chy  Chy  Chy  Chy  Chy  Chy  Ch</td><td>et Inspector</td></t<>                                                                                                    | a: HOS:0=3557.14 M/sQL 55.31 - MariaDB (st⊙127.0.0.1/hos:p.pcu)<br>sterra: System  Lab Design  Chy  Chy  Chy  Chy  Chy  Chy  Chy  Ch                                                                                                    | et Inspector                                                                                                    |
| ชาติ         ชาติ         ตาม         ตาม<                                                                                                    | ส:H0542#355744 MySQL 5533-MariaDB (ระ(217.0.0.1/hosxp_pcu))<br>รายาาน System<br>Lab Design<br>คลินิภามาทวาน ความเดิม CHEMISTRY                                                                                                    | ect Inspector sectors and alvane priveDentrol priveDentrol priveDentro |
| ເມຍາຍິດແມ່ນ ແມ່ນ ແມ່ນ ແມ່ນ ແມ່ນ ແມ່ນ ແມ່ນ ແມ່ນ                                                                                                    | # HOS20#8355744 MySQL5533 - MariaDB [ssQ127/0.01/hossp.pc0]<br>รายาวน System                                                                                                    | Concentration of the second of the second of |
| Council of the second second seco                                                                                                    | : H05:0#255744 MySQL5531=MariaDB [stgl127/0.01/hosp.pc0]  Tetra System                                                                                                    | cc Inspector cc Inspector cc In |
| ເມື່ອງ       ເມື່ອງ       ເພື່ອງ       ເພື່ອງ                                                                                                    | ::HOS:0::::2557:14 M/sQL:5531=MariaDB [ssQ:127.00.1/hos:p.pc0]<br>TIRTN System                                                                                                    |                                                                                                    |
| Image: Second Second                                                                                                    | ::HOS:0:::::::::::::::::::::::::::::::::                                                                                                    |                                                                                                    |
| Counciliaruan       Counciliaruan                                                                                                    | ::HOS:0:::::::::::::::::::::::::::::::::                                                                                                    |                                                                                                    |
| เมษารายสะเอียร           เมษารายสะเอียร           เมษารายสะเอยร           เมษารายสะเอยร           เมษารายสะเอยร           เมษารายสะเอยร           เมษารายสะเอยร           เมษารายสะเอยร           เมษารายสะเอยร           เมษารายสะเอยร           เมษารายสะเอยร           เมษารายสะเอยร                                                                                                    | ::HOS:0:::::::::::::::::::::::::::::::::                                                                                                    |                                                                                                    |
| Caption Cabelor Cabelor Cabelo                                                                                                    | :: HOS:0:::::::::::::::::::::::::::::::::::                                                                                                    |                                                                                                    |
| Caption Cathering Capital Capital Capi                                                                                                    | :: HOS42::::2557:14 M/sQL:::5531:-MariaDB [ssQ:127.00.1/hosp.pro]  Terru System  Lab Design  R&Dru::::::::::::::::::::::::::::::::::::                                                                                                    |                                                                                                    |
| Caputylistua       Caputylistua       Caputylistua <td< th=""><td>: HOS42#355714 MySQL5531=MariaDB [seQ1270.0.1/hosep.pc0]</td><td></td></td<>                                                                                                    | : HOS42#355714 MySQL5531=MariaDB [seQ1270.0.1/hosep.pc0]                                                                                                    |                                                                                                    |
| Caputylistua       Caputylistua       Caputylistua <td< th=""><td>BIOSSO 2014 MySQL 5531-MariaDB [seQ1270.0.1/hossp.pc0]       Terru     System       Lab Design     CII       RB Drug myonu synakän     CHEMISTRY       BRN     Lipid profile       DTX     BUN       Creatinine     Lipid profile       DTX     Serum Ketone       Cholesterol     2 hrs.pp BS.       SGOT     Serum Ketone       BRN     Lipid profile       SGOT     2 hrs.pp BS.       BRS     Serum Ketone       Cholesterol     2 hrs.pp BS.       BRS     Serum Ketone       BRS     Serum Ketone       Broger     Serum Ketone       SGOT     Serum Ketone       Serum Ketone     Serum Ketone       Strug rug eGFR     Serum Ketone       Strug rug eGFR     Serum Ketone       Strug rug eGFR     Serum Ketone       Strug rug eGFR     Serum Ketone       Strug rug eGFR     Serum Ketone       Strug rug eGFR     Serum Ketone       Strug rug eGFR     Serum Ketone       Strug rug eGFR     Serum Ketone       Strug rug eGFR     Serum Ketone       Strug rug eGFR     Serum Ketone       Strug rug eGFR     Serum Ketone       Strug rug eGFR     Serum Ketone       Strug rug eGFR     Serum Ketone   <!--</td--><td></td></td></td<>                                                                                                    | BIOSSO 2014 MySQL 5531-MariaDB [seQ1270.0.1/hossp.pc0]       Terru     System       Lab Design     CII       RB Drug myonu synakän     CHEMISTRY       BRN     Lipid profile       DTX     BUN       Creatinine     Lipid profile       DTX     Serum Ketone       Cholesterol     2 hrs.pp BS.       SGOT     Serum Ketone       BRN     Lipid profile       SGOT     2 hrs.pp BS.       BRS     Serum Ketone       Cholesterol     2 hrs.pp BS.       BRS     Serum Ketone       BRS     Serum Ketone       Broger     Serum Ketone       SGOT     Serum Ketone       Serum Ketone     Serum Ketone       Strug rug eGFR     Serum Ketone       Strug rug eGFR     Serum Ketone       Strug rug eGFR     Serum Ketone       Strug rug eGFR     Serum Ketone       Strug rug eGFR     Serum Ketone       Strug rug eGFR     Serum Ketone       Strug rug eGFR     Serum Ketone       Strug rug eGFR     Serum Ketone       Strug rug eGFR     Serum Ketone       Strug rug eGFR     Serum Ketone       Strug rug eGFR     Serum Ketone       Strug rug eGFR     Serum Ketone       Strug rug eGFR     Serum Ketone </td <td></td>                                                                                                    |                                                                                                    |
| เป็น       เป็น       :       เป็น       เป็น       <                                                                                                    | BIOSS2#355714 MySQL5531-MariaDB [seQ1270.01/hossp.pc0]       Terru     System       Lab Design     CII       RBB/Inturnyrou synation     CHEMISTRY       BBD     DTX       BUN     Eliptid profile       DTX     Eliptid profile       DTX     Eliptid profile       Creatinine     Liver Function Test       Chelesterol     2 hrs.pp BS.       SGOT     Serum Ketone       Chelesterol     2 hrs.pp BS.       SGOT     Serum Ketone       SGOT     2 hrs.pp BS.       SGOT     2 hrs.pp BS.       SGFPT     S. szUtrung eGFR ในหน้าท่าง Lab Design<br>เสรียแล้วสากไว้อามมัธยการ       Drop     Drop                                                                                                    | Con Con Con Con Con Con Con Con Con Con                                                                                                    |
| ระบบรับรายการเรื่อง       ระบบรับรายการเรื่อง         Lab Form Designer       3.มันรายการเรื่อง         Lab Form Designer       3.มันรายการเรื่อง         Lab Form Designer       3.มันรายการเรื่อง         Lab Form Designer       3.มันรายการเรื่อง         Lab Form Designer       -         Caption       -         Add Label       -         Caption       -         Sto Group       -         Specimen       -         Namenbluefseur/net/mstaffe/server/net/mstaffe/server/net/                                                                                                    | BIOSS2#355714 MySQL5531-MariaDB [seQ1270.01/hossp.pc0]       Terru     System       Lab Design     CII       RBB/Inturnyrna synakän     CHEMISTRY       BBS     BID       DTX     Lipid profile       DTX     Lipid profile       DTX     Lipid profile       DTX     Discury Function Test       Creatining     Serum Ketone       Cholesterol     2 hrs.pp BS.       SGOT     Serum Ketone       SGOT     Serum Ketone       Cholesterol     2 hrs.pp BS.       SGOT     Serum Ketone       Cholesterol     2 hrs.pp BS.       SGOT     Serum Ketone       SGOT     Serum Ketone       SGOT     Serum Ketone       SGOT     Serum Ketone       Strauge GFR     Serum Ketone       Strauge GFR     Serum Ketone       Strauge GFR     Serum Ketone       Strauge GFR     Serum Ketone       Strauge GFR     Serum Ketone       Strauge GFR     Serum Ketone       Strauge GFR     Serum Ketone       Strauge GFR     Serum Ketone       Strauge GFR     Serum Ketone       Strauge GFR     Serum Ketone       Strauge GFR     Serum Ketone       Strauge GFR     Serum Ketone       Strauge GFR                                                                                                    | Control Control Contr  |
| Capitalianan       Capitalianan       Capitalianan <td< th=""><td>BIOSS2#3557141 MySQL5531-MariaDB [seQ1270.01/hossp.pc0]       Tarm     System       Lab Design     Attached and an and an and an and and an and an and an and an and an and an and an and an and an and an and an and an and an and an and an and an and an and an and an and an and an and an and an and an and an and an and an and an and an and an and an and an and an and an an an an an an an an an an an an an</td><td>Image: Constraint of the constraint of the constr</td></td<> | BIOSS2#3557141 MySQL5531-MariaDB [seQ1270.01/hossp.pc0]       Tarm     System       Lab Design     Attached and an and an and an and and an and an and an and an and an and an and an and an and an and an and an and an and an and an and an and an and an and an and an and an and an and an and an and an and an and an and an and an and an and an and an and an and an and an an an an an an an an an an an an an                                                                                                    | Image: Constraint of the constraint of the constr                  |
| Casulddauan       casulddauan       casuldauan       casulddauan       casulddauan                                                                                                    | BIOSSO 2014 MySQL 5531-MariaDB [seQ1270.01/hossp.pc0]       Tarm     System       Idd Design     Image: Second Second Secon | Image: Constraint of the constraint of the constr                  |
| Capitalianan       Capitalianan       Canitaliana       Capitaliana       C                                                                                                    | BIOSS2#3557141 MySQL5531-MariaDB [seQ1270.01/hossp.pt0]       Tarm     System       Idd Design     Idd Design       Idd Design     Idd Design       Idd Design     <                                                                                                    | Control     None       torn     Image: Control       torn     Image: Control       torn     Image: Control       torn     Image: Control       torn     Image: Control       torn     Image: Control       torn     Image: Control       torn     Image: Control       torn     False       torn     Control       torn     Control                                                                                                    |
| Image: Select all       Image: Select all       Im                                                                                                    | BIOSS2#3557141 MySQL5531-MariaDB [seQ1270.01/hosp.pt0]       Tarm     System       Idd Design     Image: Second Second Seco | Image: Constraint of the second of the second of the se                  |
| Casuldatuan       casuldatuan       casuldatuan                                                                                                    | BIOSSO 25.57.14 MySQL 55.31 - Maria DB (SeQ 127.00.17/hosp.ppc)                                                                                                    | Image: Constraint of the second second se                  |
| Image: Select all       Image: Select all         Image: Select all       Image: Select all                                                                                                    | #HOS42#3557141 MyKQL5531=MariaDB (seQ1270.01/hosp.pro)                                                                                                    | Control     N       Standard     Alivone       Standard     Alivone       Standard     False       Standard     False       Standard     False       Standard     False       Standard     False       Standard     False       Standard     False       Standard     False       Mode     bdleffolght       derStyle     bdStarEoolWin       derStyle     bdStarEoolWin       derStyle     bdStarEoolWin       obrin     Lab Design       statts     (TszeConstants)       Stor     cDBriface       nstraints     (TszeConstants)       Stor     False       splind     dkOrag       splind     dkOrag       splind     fWords       stale     False       splind     fWords                                                                                                    |

# ขั้นตอนที่ 4 ตรวจว่ามีรายการ LAB ขึ้นหรือไม่

เข้า HOSXP / HOSXP\_PCU เพื่อตรวจสอบ

| 🕞 🖉 🛓 📓 🚽 s OneStopServiceMainForm - HOSxP : Primary Care Unit Information System 3:60:2:23 DB:55:31-MariaDB                                                                                                    | - 0 <u>×</u>        |
|----------------------------------------------------------------------------------------------------|---------------------|
| Haske: PCU                                                                                                    | 0 - a x             |
| One stop service                                                                                                    |                     |
| Patient Information Visit List                                                                                                    |                     |
| ข้อมูลทั่วไม่ผู้ป่วย                                                                                                    |                     |
| HN รือ อายุ ซ้อนสารระบริษา OPD Scan                                                                                                    |                     |
| riei wi                                                                                                    |                     |
| การทัดกระง                                                                                                    |                     |
| มารับบริการวันที่ 9/10/2560 👻 เวลา 11:42:26 🗮 ประเภทการมา มาของ(ท้องบริหร) 👻 แสนก อิชุษกรรม 💌 ท้องกรรร.ป้อน 💌                                                                                                    |                     |
| ลิทธิการรักษา ผู้จุกกร • เลยที่สิทธิ (ตรวลสิทธิ [DW] NHSO ประเภทเวลา โพเวลา •                                                                                                    |                     |
| สถานหยาบาลหลัก เรียงทำ(โรงหยาบาล) 10718 🔹 สถานหยาบาลสอง บ้านคะแนง 10 ค.แม่ลาว(สสะ.) 10410 🚽 Dtv.ก่อน/หลัง การสูบบุหรั่ 💌                                                                                                    |                     |
| น้ำหนัก 50.00 ส่วนสูง 160.00 ความดันโลดีด 120 / 80 ตุณหอุมิ 37.00 HB 10 Pulse 80 P.R 20 รอมเอว 78 การพื้นสุรา 👻                                                                                                    |                     |
| การสรรษทย BMI:1953] 1                                                                                                    |                     |
| Cheir compleint PE Dx Help Physical Exam [โตเรื่อรัง ] ตรวจสบยกา การให้สำนนะนำ โตเรื่อรัง                                                                                                    |                     |
| Contraction of the second second seco | splay>              |
|                                                                                                    |                     |
| านอาสารายๆ<br>มนอาสารายๆ<br>มนอาสารายๆ                                                                                                    |                     |
|                                                                                                    | James Late          |
| be Lab www.www.www.www.www.www.www.www.www.ww                                                                                                    | ENAR LOD            |
| รายการทหง<br>สำคัญ มือ ผล คำปกติ หมายเหตุ                                                                                                    |                     |
| אודער מעזא שאיר אודער מעזא שאיר 2                                                                                                    |                     |
| <no data="" display="" to=""></no>                                                                                                    |                     |
|                                                                                                    |                     |
|                                                                                                    |                     |
| 😑 ลม Visit เป็กรายการจากตลังปอย รูตร่ายยา 🔻 สงสลวันิจจัย สีมยา สากกรรภ์ Vaccine เด็กแสนติด วางแสนตรอบกรัว งานอื่นๆ 👻                                                                                                    |                     |
| Cancel Document เงินหร้องการ Online refer LAB แห้ตา UE เด็ก 1-6 มี แหรน์แก่ไหล สราชเรียงผู้บังของการ โดกรองแร้งส์กาม                                                                                                    | ปันทึก ปิด          |
| CAPS NUM SCRL INS English 0%                                                                                                    |                     |
| (3) (2) (3) (4) (4) (4) (4) (4) (4) (4) (4) (4) (4                                                                                                    | 14:58<br>21/10/2560 |

| 😪 🚓 LAB                                                                                                    |
|----------------------------------------------------------------------------------------------------|
| Order Lab เพิ่มรายการสัง Lab                                                                                                    |
| เลือกรายการที่ต้องการสั่ง รายการที่สั่ง                                                                                                    |
| ดลินิกเบาหวาน ความดัน CHEMISTRY                                                                                                    |
| FBS       Lipid profile         DTX       Electrolyte         BUN       Liver Function Test         Creatinine       Liver Function Test         Uric acid       Serum Ketone         Cholesterol       2hrs.pp BS.         Triqlyceride       SGOT         SGPT       HbA1C                                                                                                    |
| Image: Book and the second second |
| Urder Noteปกปิดชื่อผู้ป่วยแสดงราคาหลังบันทึก Clinic                                                                                                    |
| <ul> <li>พิมพ์ไบลัง Lab เครื่องพิมพ์</li> <li>พิมพ์</li> <li>พิมพ์</li> <li>พิมพ์</li> <li>พิมพ์</li> <li>พิมพ์</li> </ul>                                                                                                    |

ไม่เข้าใจตรงส่วนไหนสอบถามได้นะครับ หรือว่ามีวิธีที่ง่ายกว่านี้ก็บอกต่อๆกันด้วยนะครับ ผมก็จำๆดูๆเค้ามาอีกที่ครับ

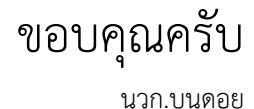